зубная видеокамера

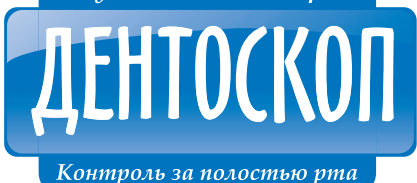

Дентоскоп — даджет, который дает возможность:

- контролировать состояние полости рта в домашних условиях
- проследить динамику изменений состояния зубов
- вовремя принять меры во избежание неприятных последствий

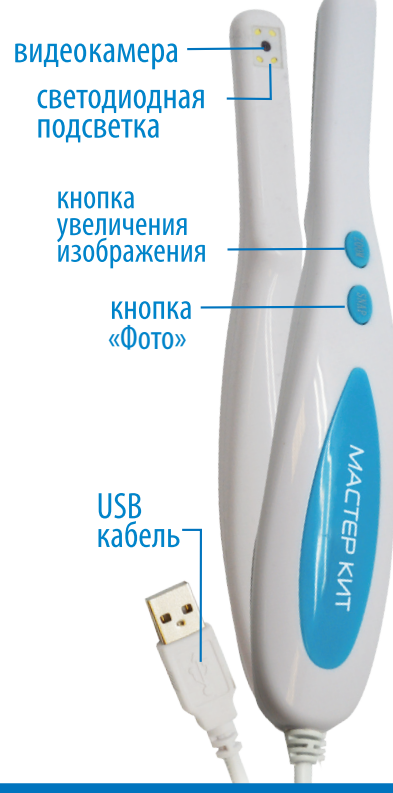

MACTEP КИТ gadgets.masterkit.ru

# ИСПОЛЬЗОВАНИЕ УСТРОЙСТВА

### ПРОСТОЙ ЗАПУСК (С ФУНКЦИЕЙ «PLUG & PLAY»)\*

#### \* ВНИМАНИЕ!

Для Windows Vista / 7 требуется установка ПО с установочного диска (входит в комплект).

- 1. Вставьте USB-штекер в порт компьютера.
- Зайдите в «Мой компьютер» и кликните на значок «USB-видеоустройство».

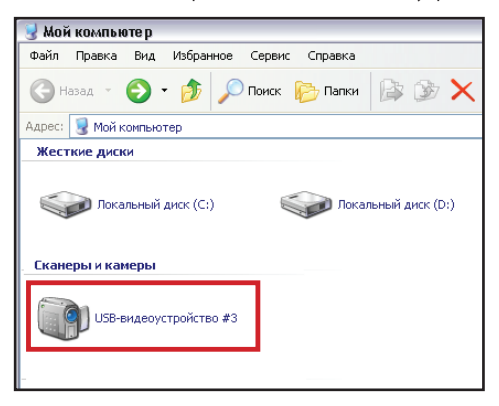

3. Сделайте снимок, нажав кнопку «Фото» на устройстве.

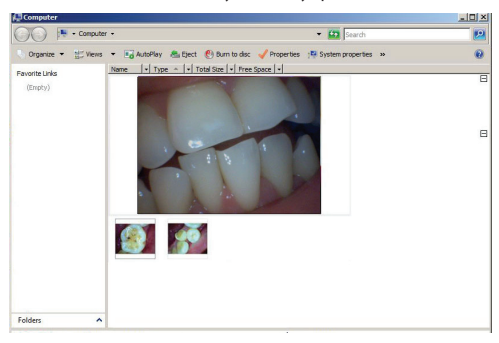

#### РАСШИРЕННЫЙ ЗАПУСК

Установка программного обеспечения:

1. Вставьте USB-штекер в порт компьютера.

 Вставьте диск в CD-ROM. Окно с программным обеспечением откроется автоматически\*.

\*Если окно с программным обеспечением не появится автоматически, сделайте это вручную. Зайдите в папку CD-ROM и запустите файл "Autorun.exe"

3. Кликните на кнопку "install" для начала установки программы.

 Следуйте указаниям мастера установок, нажимая кнопки «Далее» и «Продолжить»\*.

#### \*ВНИМАНИЕ!

Если появится окно «Hardware Installation», нажмите "Continue Anyway" («Все равно продолжить»).

| Hardwa | are Installation                                                                                                    |
|--------|----------------------------------------------------------------------------------------------------|
| 1      | The software you are installing for this hardware:<br>Micro-Measure Camera                                                                                                    |
|        | has not passed Windows Logo testing to verify its compatibility<br>with Windows XP. (Tell me why this testing is important.)                                                                                                    |
|        | Continuing your installation of this software may impair<br>or destabilize the correct operation of your system<br>either immediately or in the future. Microsoft strongly<br>recommends that you stop this installation now and<br>contact the hardware vendor for software that has<br>passed Windows Logo testing. |
| -      | Continue Anyway STOP Installation                                                                                                    |

 Завершите установку, поставив метку на «Да, перезагрузить компьютер сейчас», и нажмите кнопку «Готово».

| Altere Anasure Camero - In | HallShield Witzard<br>Программа InitialShield Wizard завершена<br>Порозана (naldShield Wizard этвен разловой Моли Мозшие Салка». Переза<br>полозаемиен этва программа необходано перезагрузить контактор<br>полозаемиен этва программа необходано перезагрузить контактор<br>(п. д. перезагрузить контактор соявае).<br>Э Нат, перезагрузить контактор полазе.<br>Необходано программа дисководате, а этвен накать контак Голової дик<br>завершения управляли |
|----------------------------|----------------------------------------------------------------------------------------------------|
| <b>Install</b> Shidd       | с Цахад Готоко Отнена                                                                                                    |

#### ВОЗМОЖНОСТИ ПРОГРАММЫ

Запустите программу, кликнув на значок «Micro-Measure Camera» на «Рабочем столе» вашего компьютера или войдите в программу через меню «Пуск» - «Все программы» - «Micro-Measure Camera».

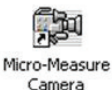

#### 1. Как сделать фотографию

С помощью кнопки «SNAP» можно легко и быстро сделать снимок одним нажатием. Нажмите кнопку «SNAP».

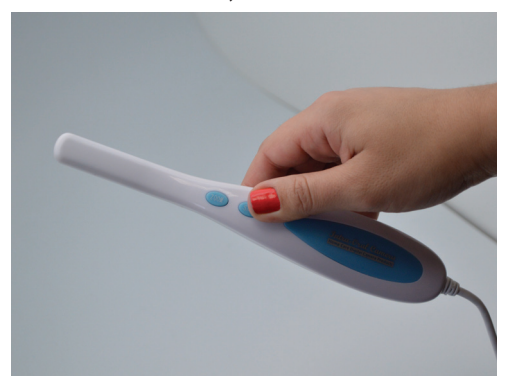

На мониторе компьютера появится окно. Сохраните изображение в нужную папку.

| Сохранить как               | ? 🛛         |
|-----------------------------|-------------|
| Папка: 🞯 Рабочий стол       | · + 🛍 📩 💷 - |
| 🕒 Мои документы             |             |
| 😼 Мой компьютер             |             |
| 🧐 Сетевое окружение         |             |
| 🛅 Документы                 |             |
| 🛅 На перевод                |             |
| 🛅 программы                 |             |
|                             |             |
| 4                           | ٨           |
| Имя файла: Still0004        | Сохранить   |
| Тип файла: Bmp files(*.bmp) | • Отмена    |

#### 2. Увеличение изображения

Нажмите на кнопку «Zoom» на устройстве столько раз, на сколько вы хотите увеличить изображение (от однократного до пятикратного увеличения).

#### 3. Как сохранить изображение в компьютере

Возпользуйтесь этой функцией, что бы отследить изменения в состоянии зубов по фотографиям.

В «Панели управления» зайдите во вкладку «File». Далее, выберите пункт «Set capture file Folder». Выберите папку для сохранения файла.

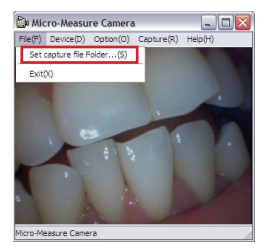

| Select a folder |                    |  |
|-----------------|--------------------|--|
| 😑 🎯 Рабочий ст  | on                 |  |
| н Мой ко        | куненты<br>мпьютер |  |
| 🛞 🍓 Сетево      | е окружение        |  |
| 🖲 🧰 Докуме      | нты                |  |
|                 | PRO                |  |
|                 |                    |  |
|                 |                    |  |
|                 |                    |  |
|                 |                    |  |
|                 |                    |  |

#### 4. Как редактировать изображения и видео

Используйте эту функцию для расширения возможностей обзора и выявления возможных проблем на ранней стадии.

Кликните на вкладку «Option» на «Панели управления». Выберите пункт "Video Capture filter..."

На экране появится окно «Свойства».

| File(F) | Device(D) | Option(O) | Capture(R)    | Help(H) |
|---------|-----------|-----------|---------------|---------|
|         |           | ✓ Preview | (P)           | 100     |
|         |           | Video Ca  | apture Filter | (C)     |
|         |           | Video Ca  | apture Pin(I  | )       |

| Усилитель видеопроцессо | pa ynpa | вление камеро | й General Set | ing  |
|-------------------------|---------|---------------|---------------|------|
| Яркость                 |         | -             | 30            | — г  |
| Контрастность           |         |               | 57            | — г  |
|                         | -       | 14.0          | — i           | - г  |
| Насыщенность            |         |               | 2             | Г    |
| Четкость                |         |               | 10            | - г  |
| Гамма                   |         |               | 3             | Г    |
| Баланс белого           | 1       | 75 L          | — F           | Г    |
| Съемка против света     | -       |               | - 0           | Г    |
| Цветность 🗖             |         | По умолчан    | 140           | Авто |
|                         |         |               |               |      |
|                         |         |               |               |      |
|                         |         |               |               |      |
|                         |         |               |               |      |

Откройте вкладку «Общие настройки» («General Setting»).

| войства                       |                                                         |
|-------------------------------|---------------------------------------------------------|
| Усилитель видеопроцессора     | Управление камерон General Setting                      |
| Horizontal Flip Vertical Flip | C Black White<br>C Sopia<br>C Sea blue<br>C Grass green |
| C 60 Hz                       | (* Off                                                  |
| 1 3600                        | Default                                                 |
|                               |                                                         |
|                               |                                                         |
|                               |                                                         |
|                               | ОК. Отмена Применит                                     |

«Horizontal Flip»(«Зеркальный поворот изображения») «Vertical Flip»(«Поворот изображения на 180°»)

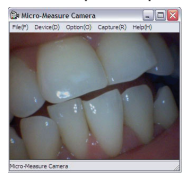

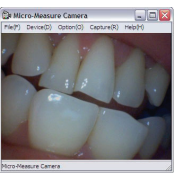

Эффекты (Black White, Sepia, Sea blue, Grass green).

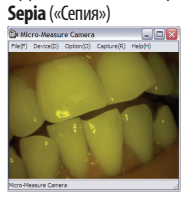

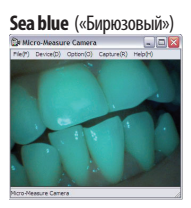

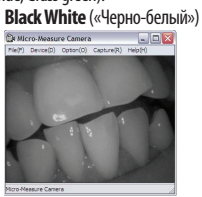

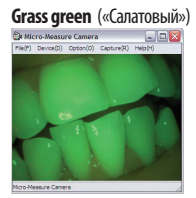

Scale (Нанесение масштабной шкалы)

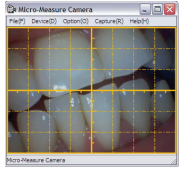

#### 4. Как настроить размер изображения?

Кликните на вкладку «Option» на панели инструментов. Выберите пункт «Video Capture Pin».

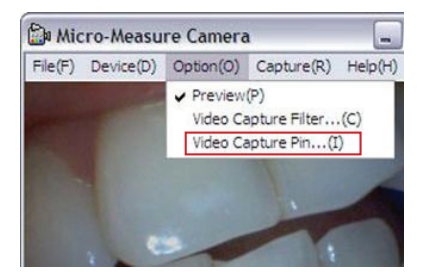

В окне «Свойства» настройте нужное разрешение.

| Свойства                        |                       |  |
|---------------------------------|-----------------------|--|
| Формат потока                   |                       |  |
| Формат видео                    | Сжатие                |  |
| Видео стандарт: None            |                       |  |
| Частота кадров: 30.000          | Интервал I кадра: 🔤 🛓 |  |
| Отразить слева направо: 🗖       | Интервал Р кадра: 📃   |  |
| Цветовое пространство и сжатие: |                       |  |
| YUY2                            |                       |  |
| Размер на выходе:               | Качество:             |  |
| 640 x 480 ·                     |                       |  |
| 1600 x 1200 (default)           |                       |  |
| 640 x 480                       | Отмена Применить      |  |
| 1280 x 960                      |                       |  |

#### 5. Как настроить разрешение изображения?

Кликните на вкладку «Capture» на панели инструментов. Выберите пункт «Still Capture Size». Установите нужное разрешение изображения.

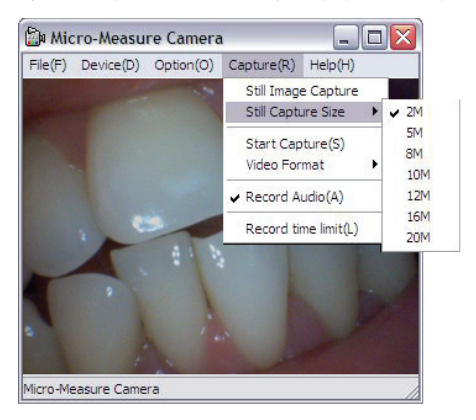

#### 6. Как записать видео?

Перед началом съемки, кликните на вкладку «Capture». Выберите пункт «Start Capture». Съемка началась.

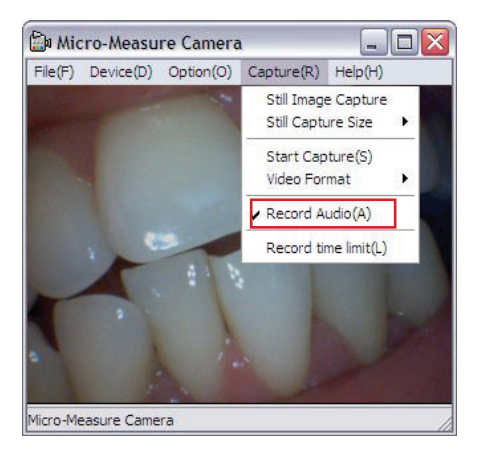

Для завершения записи, выберите пункт «Stop Capture» (вкладка «Capture»)\*.

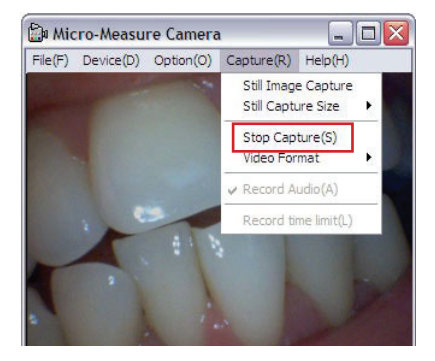

\* По окончанию записи, она автоматически сохраниться в папке, которую вы выбрали (см. «Как сохранить изображение на компьютере?»).

#### УДАЛЕНИЕ ПРОГРАММЫ

#### ВНИМАНИЕ!

При удалении программы из компьютера ДЕНТОСКОП должен быть подключен к USB-порту.

 Зайдите в меню «Пуск» в компьютере. Откройте пункт «Все программы» ➡ «Micro-Measure Camera» ➡ «Uninstall».

| Microroft Word 2010 | 🙂 Windows Media Player         | 1                       |
|---------------------|--------------------------------|-------------------------|
|                     | i GPS Sports                   | •                       |
| 🦉 Paint             | CuickTime                      | •                       |
| 5                   | legional Apple Software Update |                         |
|                     | m FormatFactory                | •                       |
|                     | 🔀 Adobe Reader X               |                         |
|                     | i Sony                         | •                       |
|                     | m PROFIT - Trader S            | •                       |
|                     | 🛅 Моvavi Видео Конвертер 12    | •                       |
| Все програнмы 👂     | 🛗 Micro-Measure Camera         | Contraction Contraction |
| 🖉 Выхо              | из систены 🧿 Завершение работы | Uninstall               |

#### 2. Выберите пункт «Удалить» и нажмите «Далее».

| Micro-Measure Camera - Ins                    | tallShield Wizard                                                                                                    | × |
|-----------------------------------------------|----------------------------------------------------------------------------------------------------|---|
| Добро пожаловать<br>Изманениа, исправлениа ил | и удаление программы.                                                                                                    |   |
|                                               | Ва преклатири программа угламам Мари Мезика Синика. Эта программа<br>соответ назначита нарматра угламами. Накалит сану из следонализи и пол<br>и бизника<br>В базована соответното допусанена, угламами на<br>и бизника<br>и бизника<br>В базована соответното допусанена, угламами на обращение и пол<br>и бизника<br>В базована соответното допусанена, угламами на обращение и пол<br>в базование соответното допусанена, угламами на обращение и пол<br>и базование соответното допусанена, угламами на обращение и пол<br>и базование соответното допусанена, угламами на обращение и пол<br>и базование соответното допусанена, угламами на обращение и пол<br>и базование соответното допусанена, угламами на обращение и пол<br>и базование соответното допусание и полика и полика и по |   |
|                                               | <ul> <li>Идалоть</li> <li>Идаловне всех установленных конпоннитов.</li> </ul>                                                                                                    |   |
| <b>Install</b> Shield                         | седана Данна Отнича                                                                                                    | 1 |

3. Нажмите кнопку «Да» для подтверждения удаления программы.

| Micro-Meas | ure Camera     | - InstallShield Wizard 🛛 🔯  |
|------------|----------------|-----------------------------|
| Удалить в  | ыбранное прило | жение и все его компоненты? |
|            | Да             | Нет                         |

### МЕРЫ ПРЕДОСТОРОЖНОСТИ

 Для того, чтобы избежать загрязнения линзы и ухудшения качества изображения, не трогайте линзу и светодиоды.

 Не разбирайте корпус устройства. Это может вызвать неисправности и потерю водонепроницаемости устройства.

3. Не подвергайте воздействию влаги шнур и USB-штекер.

## ВОЗМОЖНОСТИ ДЕНТОСКОПА

- Высокоскоростной процессор DSP дает возможность обрабатывать и записывать фото и видео
- Объектив имеет зашитное стекло 0Т механических повреждений
- Видео разрешение камеры 0,3 Мп
- Функция автоматического микроскопа позволяет увеличить картинку от 2 до 6 раз
- Резкость изображения фокусируется на расстоянии 10 30 мм.
- (фокусное расстояние)
- Ручное цифровое увеличение картинки в 5 раз (с небольшой потерей качества)
- Для подсветка камеры встроенные 4 светодиода
- Источник питания USB-порт (5V DC) USB 2.0
- Не рекомендуется использовать Дентоскоп при температуре ниже -4°С и выше 60°С. Это может привести к повреждению устройства и его комплектующих.
- Корпус Дентоскопа влагозащищен
- Совместимость с Windows XP/Vista/7
- Минимальные системные требования: Процессор Pentium 700Мгц и больше, 20Мб свободного места на жестком диске, CD ROM, 64M6 03Y , Direct X, VGA Card
- Язык ПО английский основной, дополнительные: китайский, немецкий, итальянский, испанский, португальский, японский.
- На CD-диске драйвер для Дентоскопа

#### торговая марка MASTER KIT

Артикул: МТ4009 Изготовлено: North Point Marketing Limited, Китай

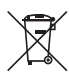

Термометр для душа

### ТАКЖЕ ПОЛЕЗНЫ ДЛЯ ЗДОРОВЬЯ

Умывашка

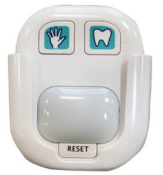

таймер полезных привычек

для детей

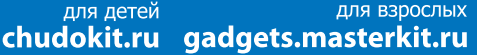